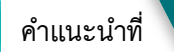

3

2564

# การขึ้นฤะเบียนแอะ ปรับปรุงฤะเบียนเกษตรกร

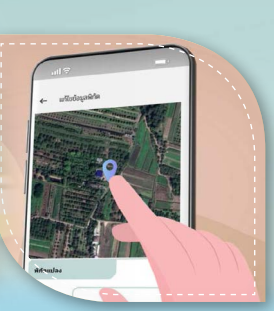

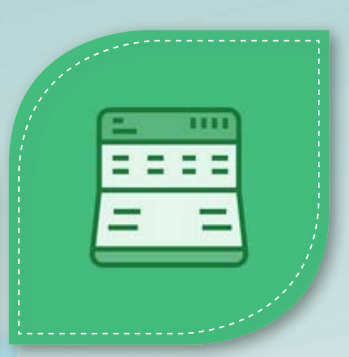

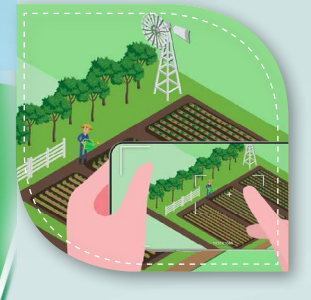

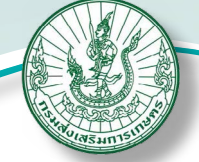

กรมส่งเสริมการเกษตร กระทรวงเกษตรและสหกรณ์

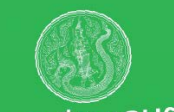

สมุดทะเบียนเกษตรกร กระกรวงเกษตรและสหกรณ์

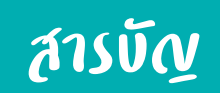

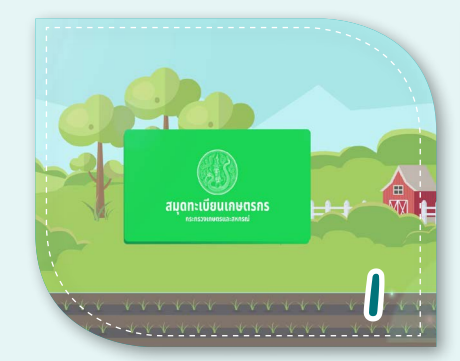

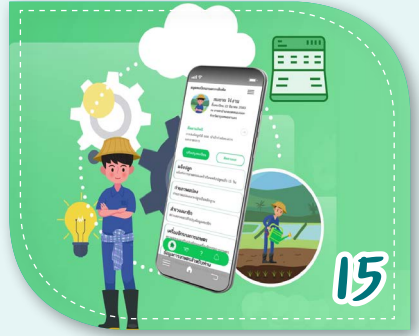

#### การขึ้นทะเบียนและปรับปรุงทะเบียนเกษตรกร

~

| <ul> <li>ทะเบียนเกษตรกร คืออะไร ?</li> </ul>                                    | 1  |
|---------------------------------------------------------------------------------|----|
| <ul> <li>กรมส่งเสริมการเกษตรรับขึ้นทะเบียนเกษตรกรกลุ่มใดบ้าง ?</li> </ul>       | 2  |
| <ul> <li>หลักเกณฑ์และเงื่อนไข 8 ข้อ การขึ้นทะเบียนและปรับปรุงทะเบียน</li> </ul> | 4  |
| ที่เกษตรกรควรรู้                                                                |    |
| <ul> <li>ประโยชน์ที่ได้จากการขึ้นทะเบียนและปรับปรุงทะเบียนเกษตรกร</li> </ul>    | 12 |
| <ul> <li>สรุปขั้นตอนการขึ้นทะเบียนและปรับปรุงทะเบียนเกษตรกร</li> </ul>          | 13 |
| Farmbook Application หรือ สมุดทะเบียนเกษตรกรดิจิทัล                             |    |
| <ul> <li>5 ขั้นตอนการปรับปรุงทะเบียนเกษตรกร (รายเดิม แปลงเดิม)</li> </ul>       | 15 |
| ผ่านแอปพลิเคชัน Farmbook                                                        |    |
| <ul> <li>แนะนำเมนูหลัก Farmbook Application ในการใช้งาน</li> </ul>              | 16 |
| <ul> <li>วิธีใช้งาน Farmbook Application ในเบื้องต้น</li> </ul>                 | 20 |

#### กรมส่งเสริมการเกษตร

#### **ດາງຮັ້ນຖະເບີອນ** ແລະປົງນປຽງຖະເບີອນເດຍຕຽ กรมสู่งเสริมการเกษตรรับขึ้นทะเบียนเกษตรกรกลุ่มโดบ้าง ? **กรมส่วเสริมการเกษตร**จะรับขึ้นทะเบียนเกษตรกรในกลุ่มผู้ปลูกพืช ทำไร่นา สวนผสม ทำนาเกลือ และเลี้ยงแมลงเศรษฐกิจ โดยเกษตรกร มดทะเบียนเกษตรกร จะต้องเป็นผู้มาแจ้งขึ้นทะเบียนที่สำนักงานเกษตรอำเภอตามที่ตั้งแปลงปลูก เมื่อทำการเพาะปลูกใหม่แล้ว 15 วัน ทำไร่นาสวนพสม ทะเบียนเกษตรกร คือ อะไร ? ทำนาเกลือ **ุ แบ้งนเกษตร** คือ ข้อมูล ของครัวเรือนผู้ประกอบการเกษตรที่ พู้ปลูกพืช แสดงสถานภาพและการประกอบอาชีพ ทางการเกษตรของครัวเรือน ประกอบ สมุดทะเบียนเกษตรกร กระทรวงเกษตรและสหกรณ์ ด้วยข้อมูลสำคัญ 9 ปะเภท คือ เลี้ยงแมลงเศรษฐกิจ 3. การถือครองที่ดินเพื่อการเกษตร . ข้อมูลพื้นฐานครัวเร<u>ือน</u> 2. สมาชิกในครัวเรือน 5. การเข้าร่วมโครงการกาครัฐ 4. การประกอบกิจกรรมการเกษตร <u> 6. ธายได้</u>

#### กรมส่งเสริมการเกษตร

8. เครื่องจักรกลการเกษตร

9. แหล่งนำ

7. หนี้สิน

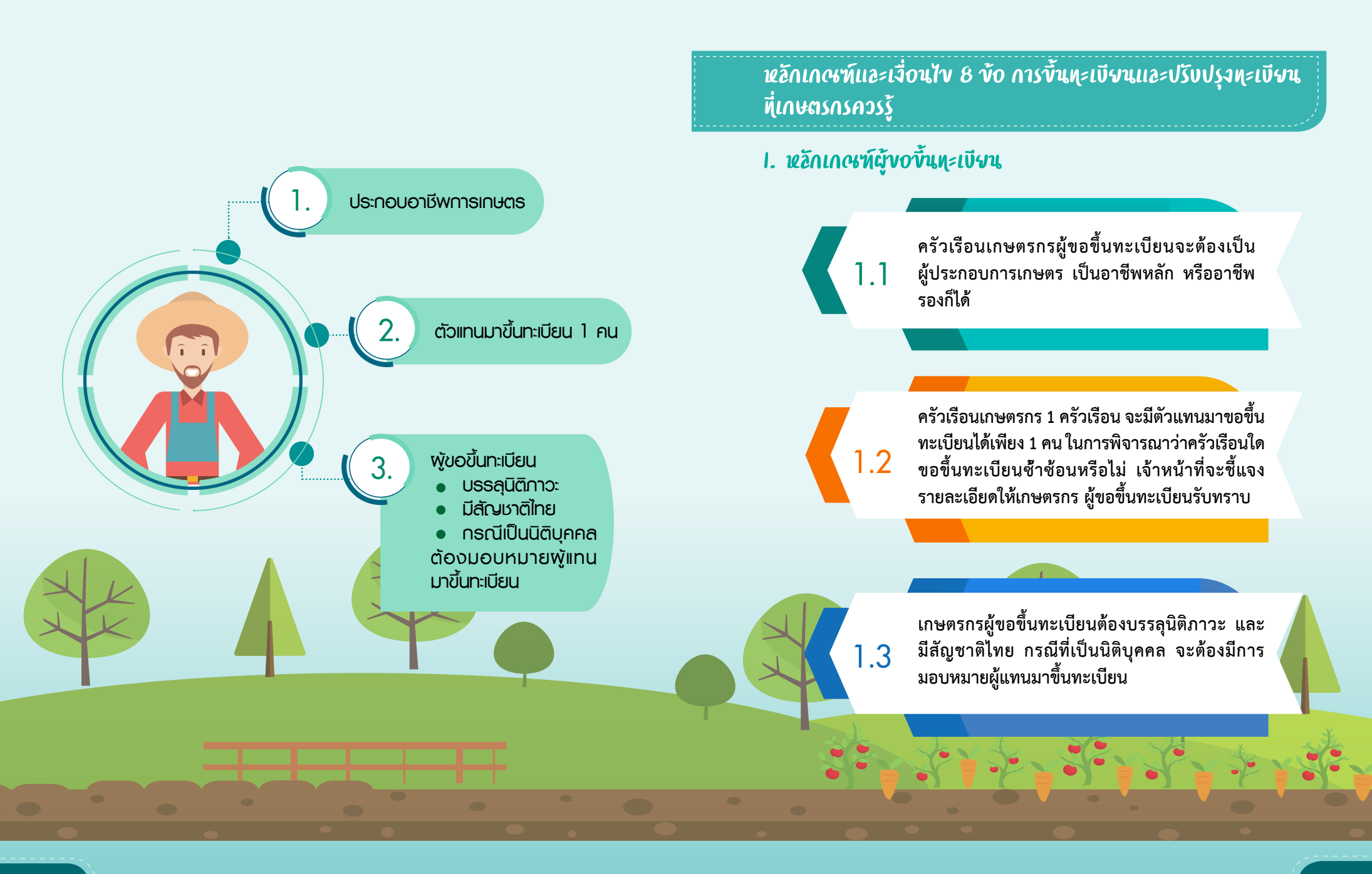

3

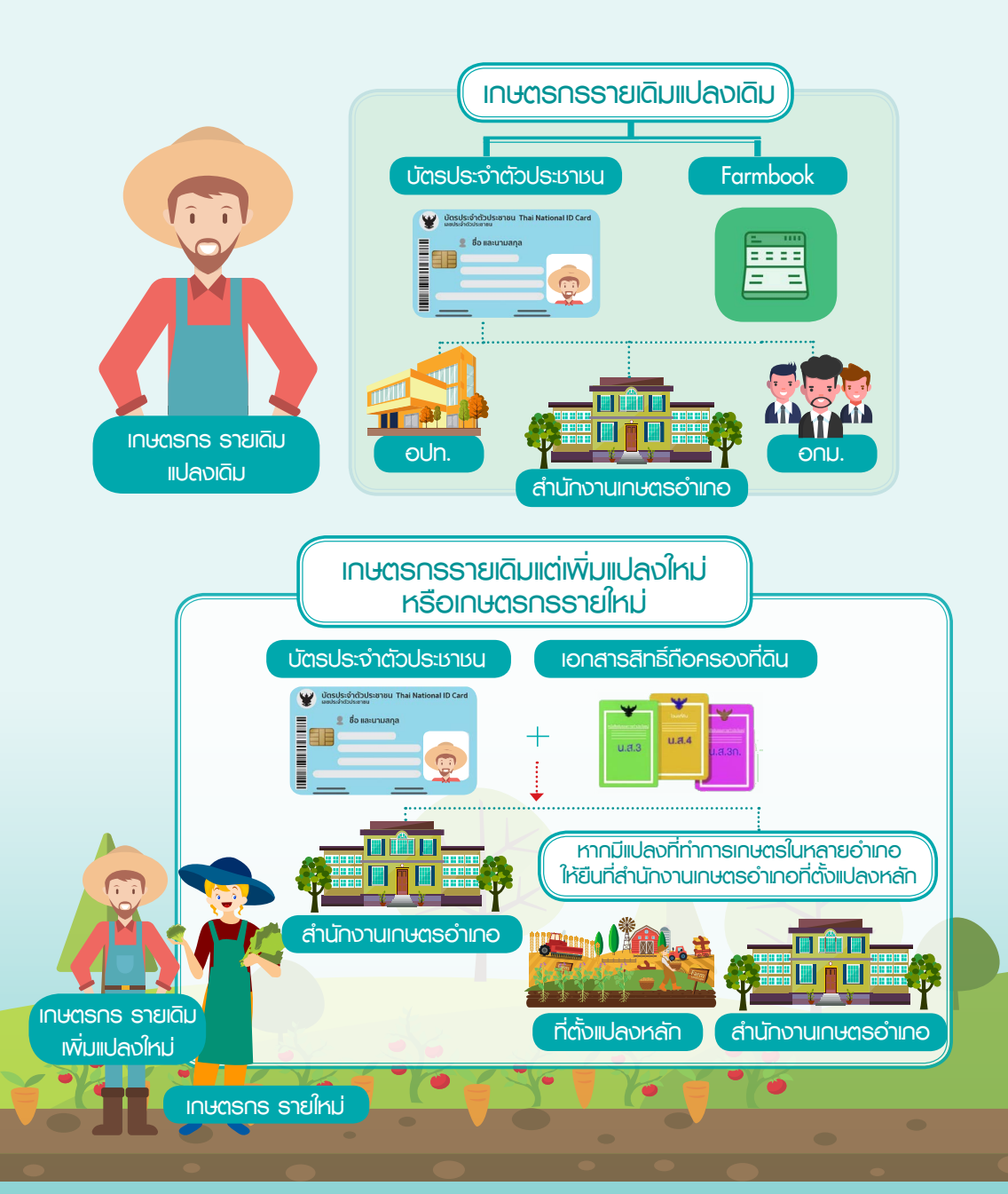

#### 2. สถานที่การขึ้นทะเบียนแอะปรับปรุงทะเบียนเกษตรกร

- 2.1 เกษตรกรรายเดิม แปลงเดิม
  - 1) กรณีติดต่อเจ้าหน้าที่/สถานที่ราชการ

ใช้บัตรประจำตัวประชาชนตัวจริง สามารถแจ้งปรับปรุงได้ที่

• สำนักงานเกษตรอำเภอทุกแห่ง

 องค์กรปกครองส่วนท้องถิ่นที่มีความพร้อมและร่วมเป็นหน่วย สนับสนุนที่เกษตรกรมีพื้นที่การเกษตรอยู่

- อาสาสมัครเกษตรหมู่บ้าน (อกม.)
- 2) กรณีใช้โทรศัพท์มือถือ (Smartphone)

เกษตรกรสามารถแจ้งขึ้นทะเบียนเกษตรกรผ่าน Farmbook Application ได้ด้วยตนเอง (รายละเอียดตามเอกสารหน้าที่ 15 - 29)

2.2 เกษตรกรรายเดิม แต่เพิ่มแปลงใหม่ หรือเกษตรกรรายใหม่ ใช้บัตรประชาชนตัวจริง และเอกสารถือครองที่ดิน ยื่นเอกสารได้ที่

 สำนักงานเกษตรอำเภอที่ตั้งแปลงที่ทำกิจกรรมการเกษตรอยู่ กรณีหาก มีแปลงที่ทำกิจกรรมการเกษตรหลายพื้นที่ หลายอำเภอ ให้ยื่นที่สำนักงานเกษตรอำเภอ ที่ตั้งแปลงหลัก (อำเภอที่มีจำนวนแปลงมากที่สุด) กรณีที่ใช้คอมพิวเตอร์แท็ปเล็ต (Tablet) ขึ้นทะเบียนเกษตรกร เจ้าหน้าที่สามารถรับขึ้นทะเบียนเกษตรกรรายใหม่ ในพื้นที่พร้อมวาดผังแปลงไปพร้อม ๆ กันในคราวเดียวได้ (เฉพาะพื้นที่ที่มี Internet)

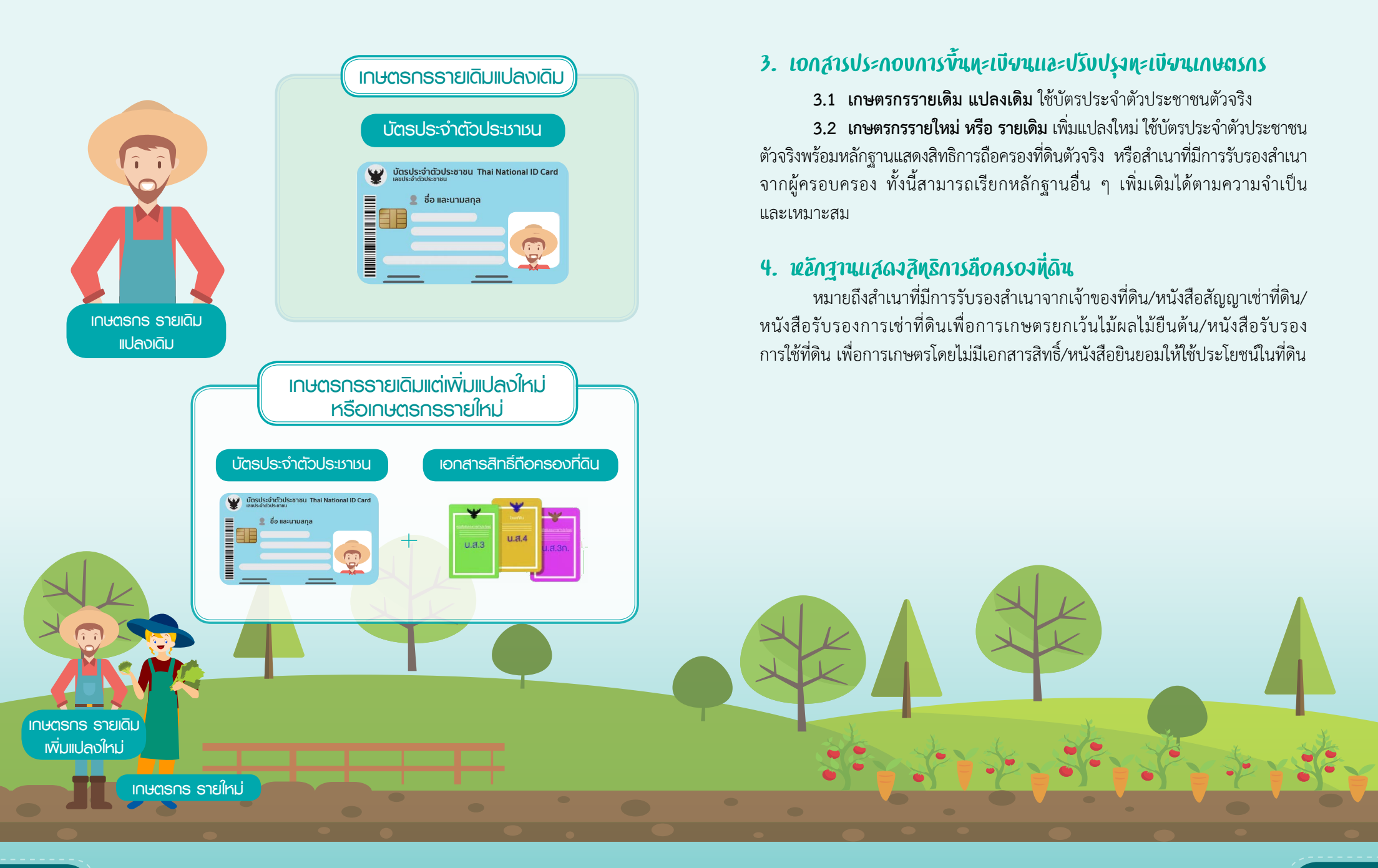

7

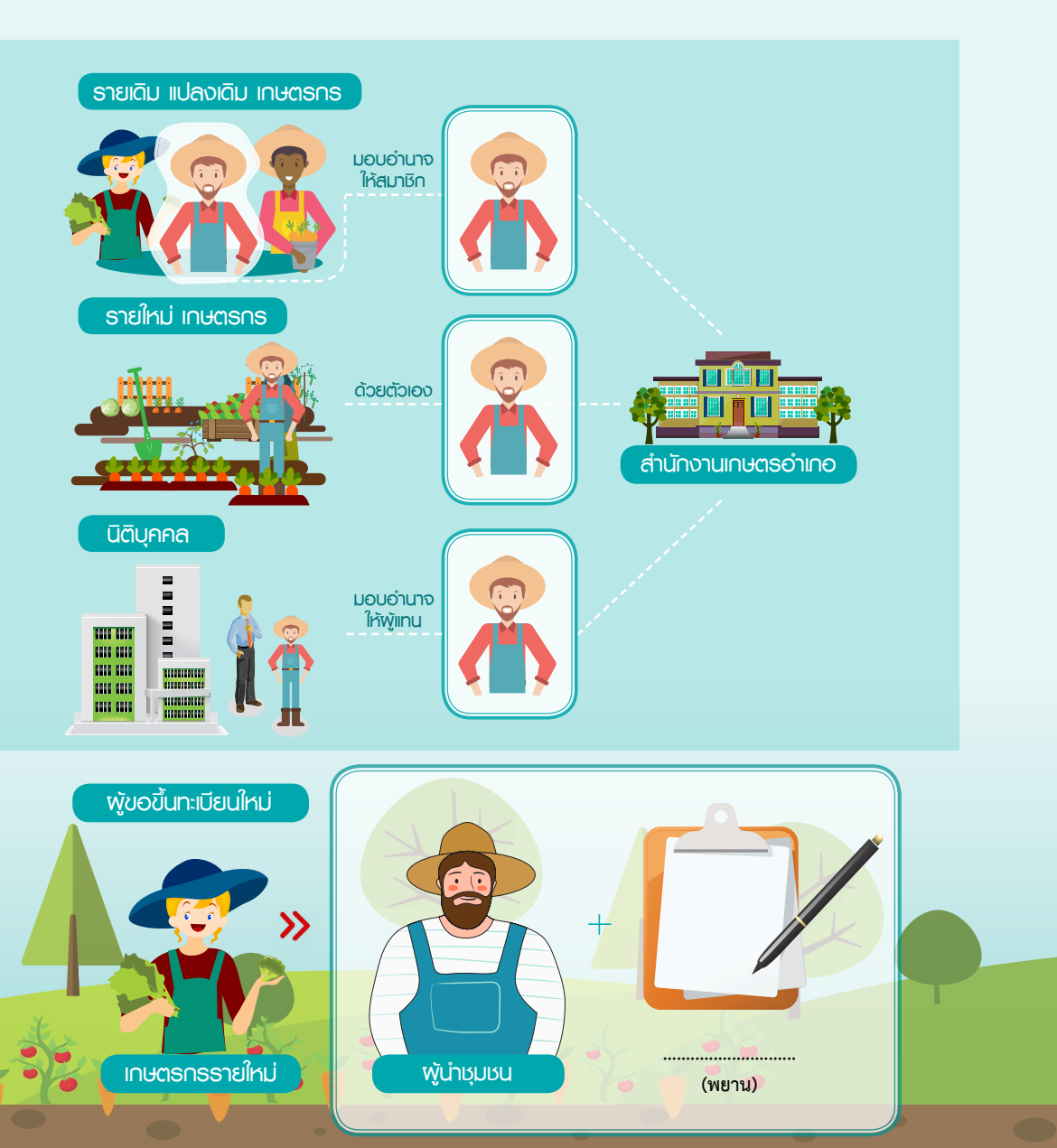

#### 5. การมอบอำนาจให้บุคคออื่นมาดำเนินการแทน

 ครัวเรือนเกษตรกร สามารถมอบอำนาจให้สมาชิกในครัวเรือนที่มีชื่ออยู่ ในทะเบียนเกษตรกรเดียวกัน เป็นผู้ขอปรับปรุงทะเบียนเกษตรกรแทนได้ แต่หาก เป็นเกษตรกรที่ต้องการขอขึ้นทะเบียนใหม่ต้องแจ้งขึ้นทะเบียนเกษตรกรด้วยตนเอง

 นิติบุคคล สามารถมอบอำนาจให้ผู้แทนขึ้นทะเบียน/ปรับปรุงทะเบียน เกษตรกรได้

#### 6. การกรอกข้อมูลโนแบบคำร้อง

เกษตรกรต้องแจ้งข้อมูลให้สมบูรณ์ ถูกต้อง ครบถ้วนตามความเป็นจริง พร้อมลงลายมือชื่อรับรองข้อมูล ในแบบคำร้องด้วย สำหรับผู้ขอขึ้นทะเบียนใหม่ ต้องมีผู้นำชุมชน (ผู้นำชุมชน หมายถึง ผู้ช่วยผู้ใหญ่บ้าน ผู้ใหญ่บ้าน กำนัน สมาชิกองค์การบริหารส่วนตำบล สมาชิกสภาเทศบาล สมาชิกสภาเกษตรกรระดับ หมู่บ้าน/ตำบล คณะกรรมการศูนย์บริการและถ่ายทอดเทคโนโลยีประจำตำบล ทั้งนี้บุคคลดังกล่าวจะต้องอยู่ในวาระการดำรงตำแหน่ง) ลงลายมือชื่อพร้อมระบุ ตำแหน่งเป็นพยานการให้ข้อมูลทะเบียน

9

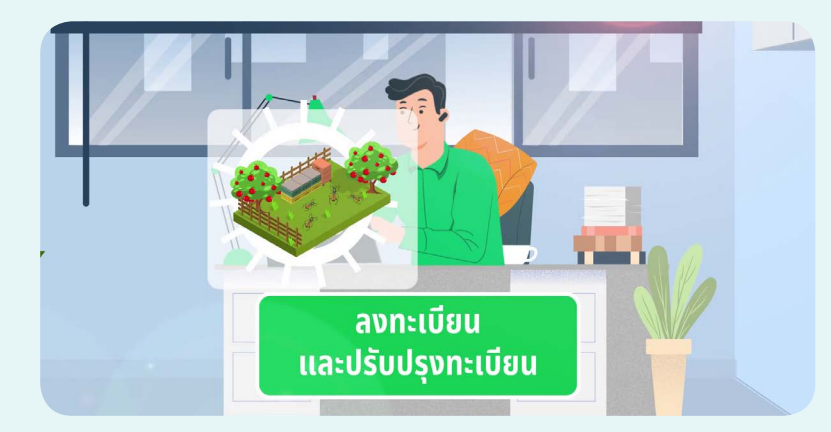

#### 7. การตรวจสอบ

- ตรวจสอบแบบคำร้องและเอกสารประกอบ (ถ้ามี)
- พิจารณาข้อมูลและการถือครองที่ดิน
- บันทึก/ปรับปรุงข้อมูล และตรวจสอบความซ้าซ้อนของการใช้เอกสารสิทธิ์

ในระบบทะเบียนเกษตรกร

 รายเดิม แปลงเดิม ตรวจสอบทางสังคม (ติดประกาศ 3 วัน) และยืนยันผล การตรวจสอบทางสังคม

รายใหม่ แปลงใหม่ และ รายเดิม แปลงใหม่ ตรวจสอบพื้นที่จริง

#### 8. การพิมพ์สมุดทะเบียนเกษตร

สามารถพิมพ์สมุดทะเบียนได้ ภายใน 40 วันทำการ และรับสมุด ทะเบียนเกษตรกรที่ปรับปรุงข้อมูลเป็น ปัจจุบันแล้วได้ที่สำนักงานเกษตรอำเภอ สำนักงานเกษตรพื้นที่ (กทม.) ที่ยื่น ขึ้นทะเบียน

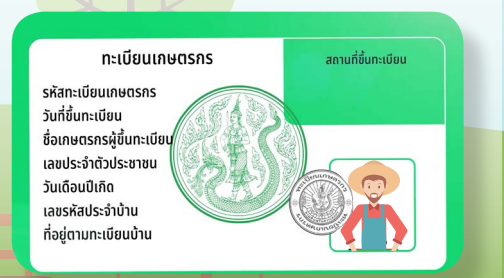

#### ประโษชน์ที่ได้จากการขึ้นทะเบียนและปรับปรุงทะเบียนเกษตรกร

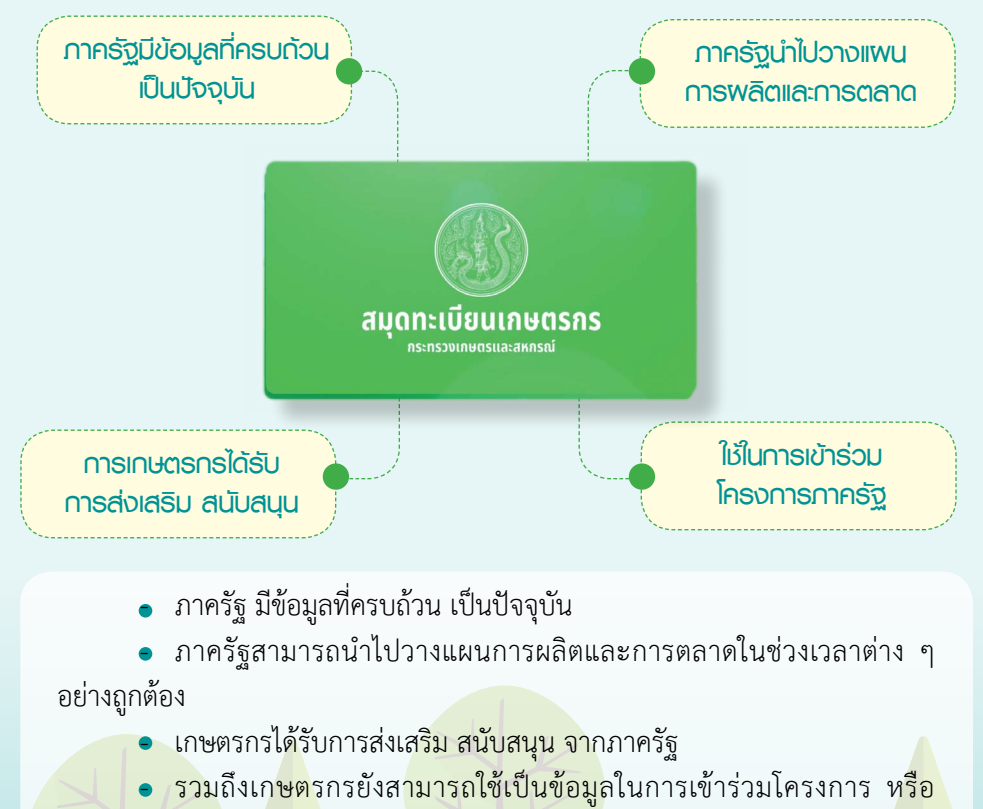

 รวมถึงเกษตรกรยังสามารถใช้เป็นข้อมูลในการเข้าร่วมโครงการ หรือ มาตรการช่วยเหลือต่างๆของภาครัฐได้อีกด้วย

หมายเหตุ : โดยผู้รับสิทธิประโยชน์นั้นจะต้องเป็นไปตามเงื่อนไขของโครงการ หรือมาตรการที่กำหนดขึ้น

## สรุปขั้นตอนการขึ้นทะเบียนแอะ ปรับปรุงทะเบียนเกษตร

**กรมส่งเสริมการเกษตร** มีการรับขึ้นทะเบียนเกษตรกร ในกลุ่มผู้ปลูกพืช ทำไร่นาสวนผสม ทำนาเกลือ และเลี้ยงแมลง เศรษฐกิจ โดยเกษตรกรจะต้องเป็นผู้มาแจ้งขึ้นทะเบียนที่สำนักงาน เกษตรอำเภอตามที่ตั้งแปลงปลูก เมื่อทำการเพาะปลูกใหม่แล้ว 15 วัน เพื่อนำข้อมูลใช้ประกอบในการเข้าร่วมโครงการหรือ มาตรการต่าง ๆ ของภาครัฐ รวมถึงวางแผนการผลิต การตลาด นำไปสู่การส่งเสริมสนับสนุนเกษตรกรได้อย่างถูกต้อง

#### โดยมีหลักเกณฑ์และเงื่อนไข คือ

ครัวเรือนเกษตรกรผู้งอขึ้นทะเบียนต้องประกอบการเกษตรเป็นอาชีพหลัก หรือ อาชีพรองก็ได้
 ครัวเรือนเกษตรกร 1 ครัวเรือน จะมีตัวแทนมางอขึ้นทะเบียนได้เพียง 1 คน
 เกษตรกรผู้งอขึ้นทะเบียนต้องบรรลุนิติภาวะ และมีสัญชาติไทย

\* กรณีที่เป็นนิติบุคคล จะต้องมีการมอบหมายผู้แทน มาขึ้นทะเบียน

หรือ เกษตรกรรายใหม่

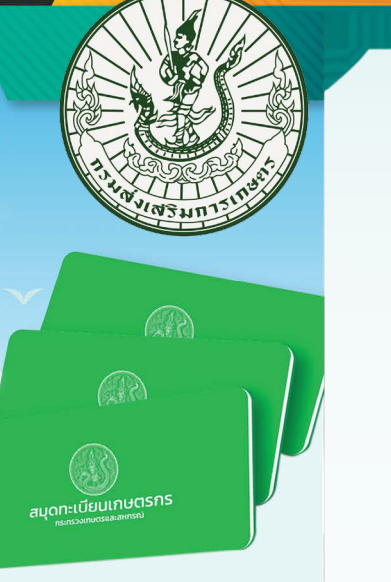

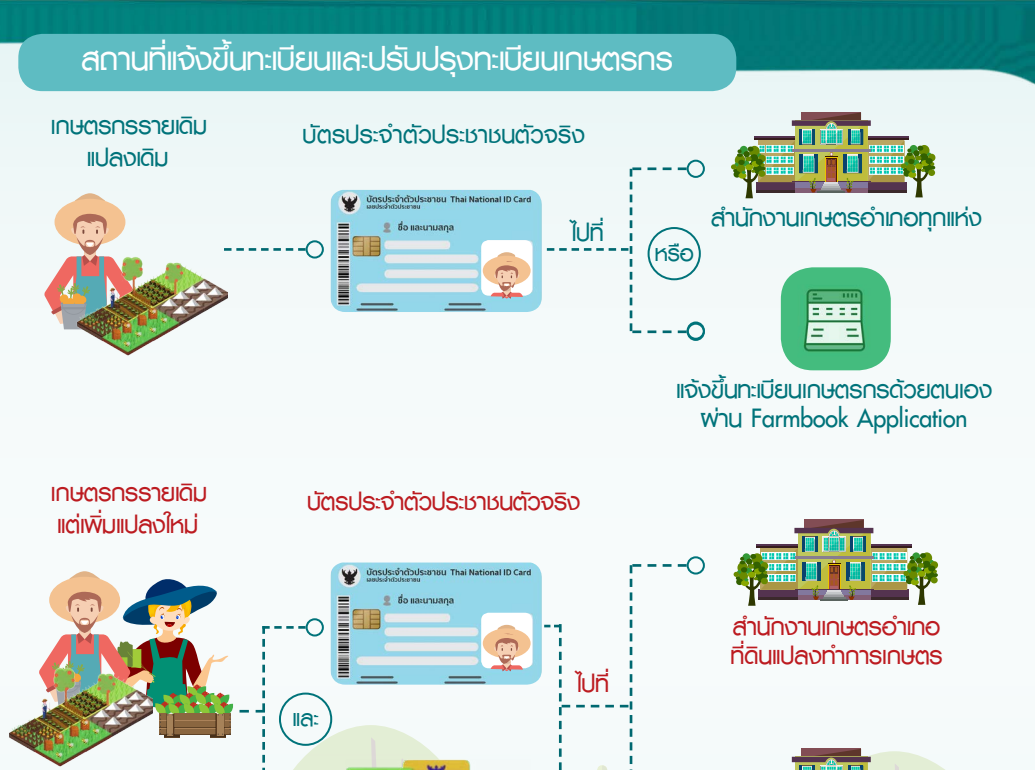

หลักฐานแสดงสิทธิการถือครองที่ดินตัวจริง หรือสำเนาที่มีการรับรองจากพู้ครอบครอง

--0 หากมีแปลงที่ทำกิจกรรมการเกษตร หลายพื้นที่ หลายอำเภอ ให้ยื่นที่

ธิง หลายพื้นที่ หลายอำเภอ ให้ยื่นที่ สำนักงานเกษตรอำเภอที่ตั้งแปลงหลัก อง

#### แนะนำเมนูหลัก Farmbook Application ในการให้งาน

#### **กรมส่วเสริมการเกษตร**ได้พัฒนา

แอปพลิเคชัน Farmbook หรือ สมุดทะเบียน เกษตรกรดิจิทัล เป็นนวัตกรรม ยุค 4.0 ที่ได้นำ เทคโนโลยีมาใช้อำนวยความสะดวกให้แก่เกษตรกร ในการแจ้งปรับปรุงทะเบียนเกษตรกรได้ด้วยตนเอง สำหรับรายเดิมแปลงเดิมเท่านั้นโดยมี 2 เมนูหลัก ได้แก่ 1. เมนูปรับปรุงทะเบียน 2. เมนูติดตามผล

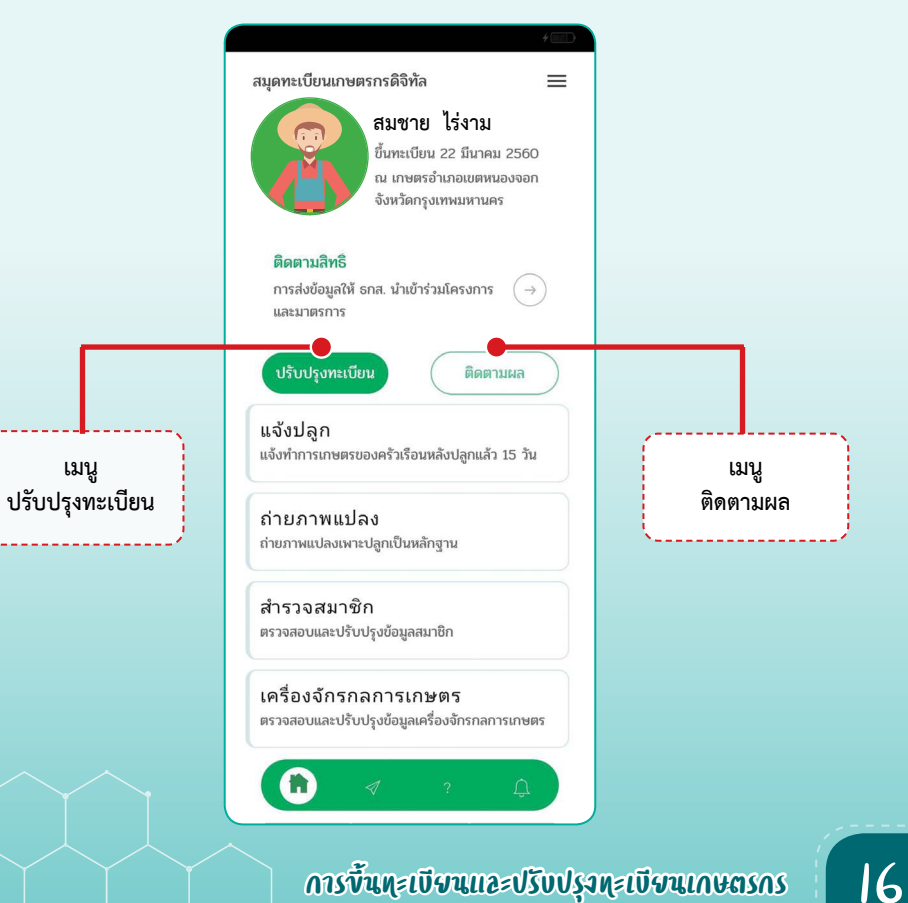

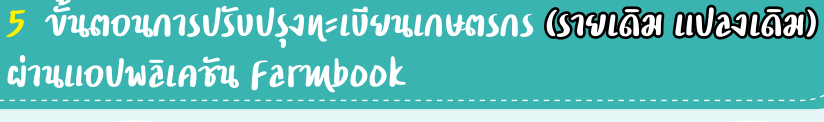

Farmbook Application

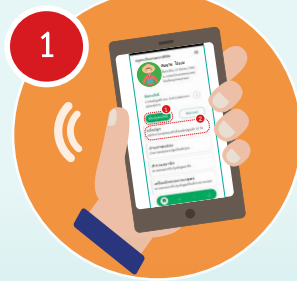

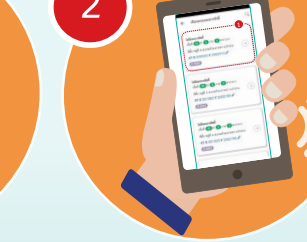

เลือกเมนู ปรับปรุงทะเบียน เลือกหัวข้อ แจ้งปลก

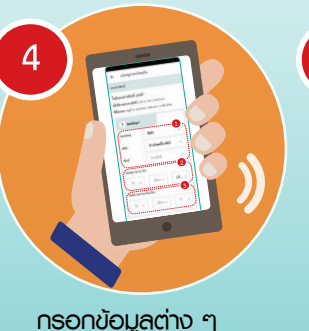

ให้ครบด้วน

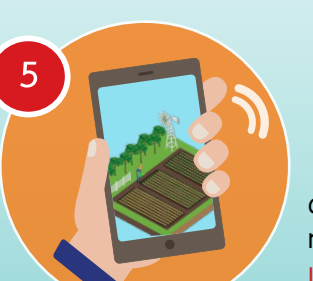

ถ่ายภาพแปลงปลูก !!! อย่าลืมเปิดระบบ GPS ของโทรศัพท์ ก่อนอัปโหลดภาพ เลือก กิจกรรมแจ้งปลูก ล่าสดเพื่อทำการแจ้งปลก

หากต้องการ ตรวจสอบสถานการณ์ปรับปรง ทะเบียนเกษตรกรไปที่ เมนูติดตามพล เลือกหัวข้อ พลการปรับปรง

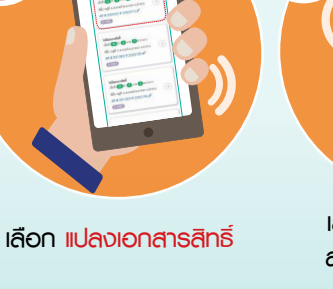

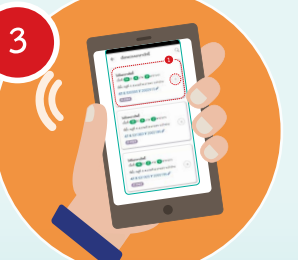

E E E

#### เมนูปรับปรุงทะเบียน

แจ้งปลูก/ปรับปรุง สำหรับใช้แจ้ง ปรับปรุงกิจกรรมการเกษตร

ถ่ายภาพแปลงหรืออัปโหลดภาพ แปลงเพาะปลูก สำหรับตรวจข้อมูลแปลง สำหรับตรวจสอบประวัติ พิกัดแปลง และ zoning

 สำรวจสมาชิก สำหรับตรวจสอบและ ปรับปรุงข้อมูลหัวหน้าและสมาชิกครัวเรือน
 เครื่องจักรกลการเกษตร สำหรับ ตรวจสอบและปรับปรุงข้อมูลเครื่องจักรกล การเกษตร

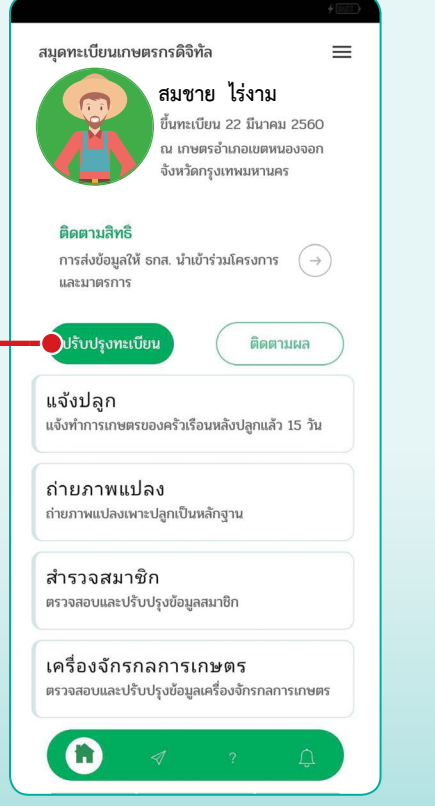

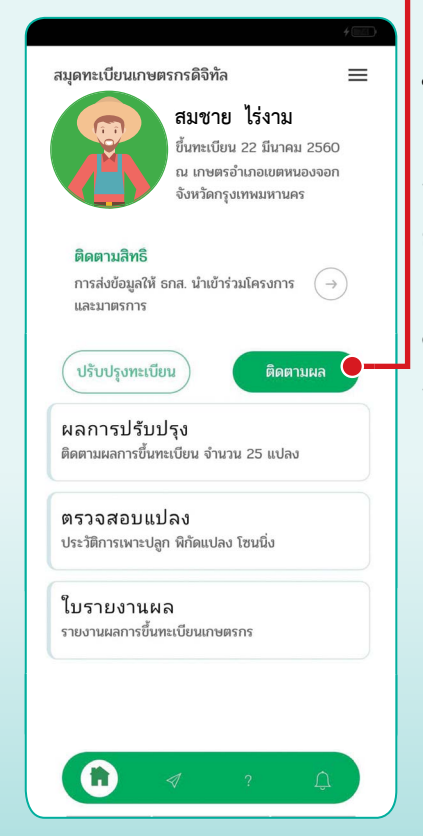

#### เมนูติดตามพล

ผลการปรับปรุง สำหรับตรวจสอบ ข้อมูลที่ได้แจ้งปลูกไปแล้ว

ตรวจสอบแปลง สำหรับดูประวัติ การเพาะปลูกที่เสร็จสิ้นกระบวนการ ย้อนหลัง

ใบรายงานผล สำหรับส่งต่อ ดาวน์โหลด หรือพรินต์ใบรายงาน การขึ้นทะเบียนเกษตรกร

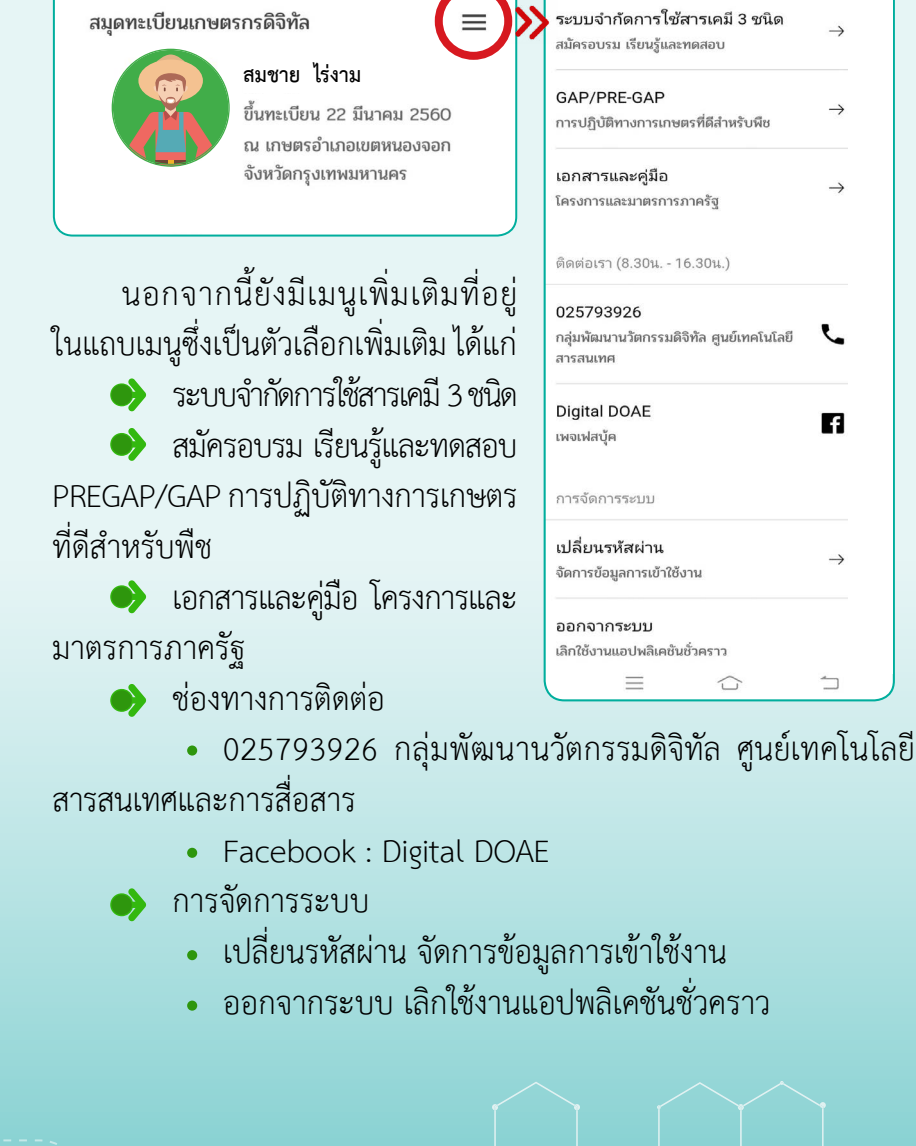

#### วิธีใช้งาน Farmbook Application ในเบื้องต้น

ในการเริ่มต้นการใช้งานเพื่อแจ้งปรับปรุงทะเบียนเกษตรกร ทำการแจ้งปลูก กับกิจกรรมการทางการเกษตรที่ได้ทำมาแล้ว 15 วัน โดยจะแจ้งได้ไม่เกิน 60 วัน หลังการเพาะปลูก เริ่มจาก

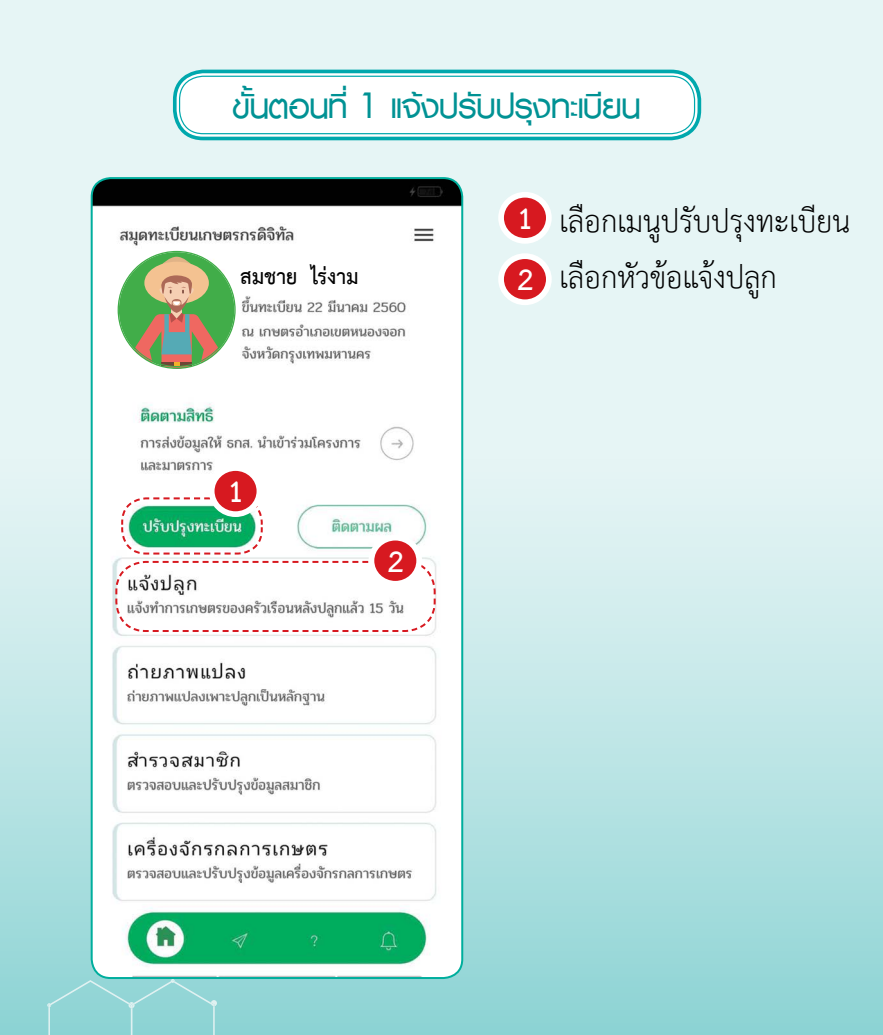

19

#### ขั้นตอนที่ 2 เลือกแปลงเอกสารสิทธิ์/แก้ไขพิกัดแปลง

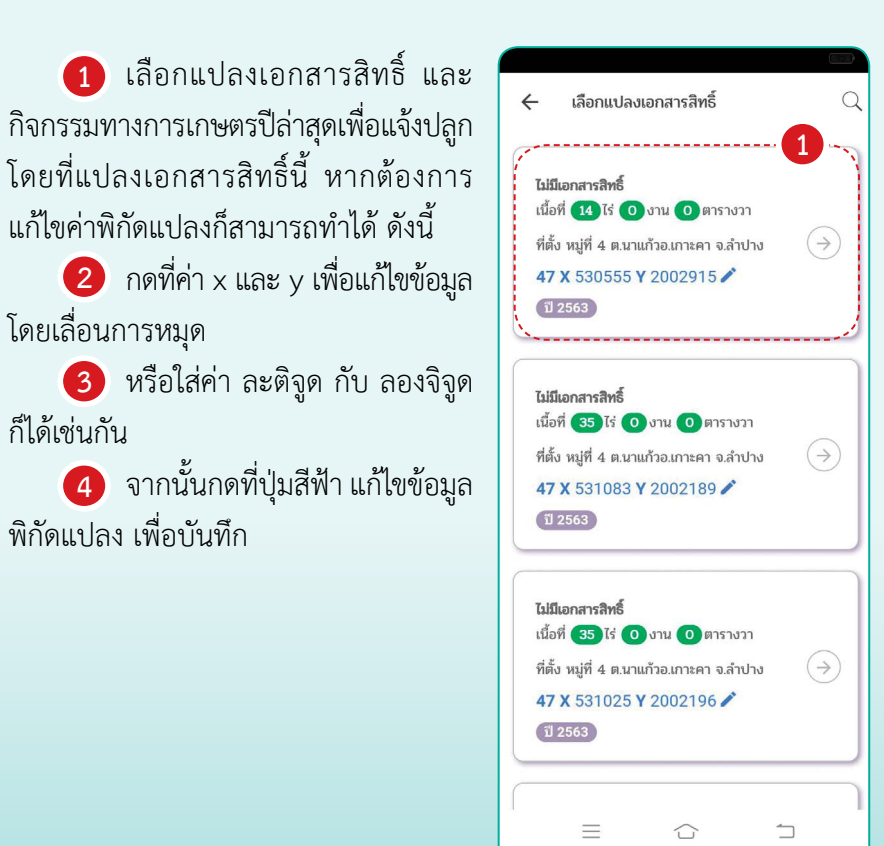

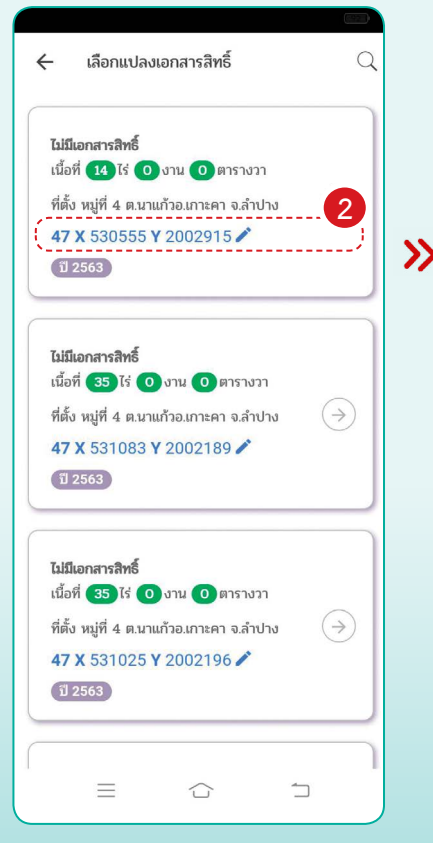

»

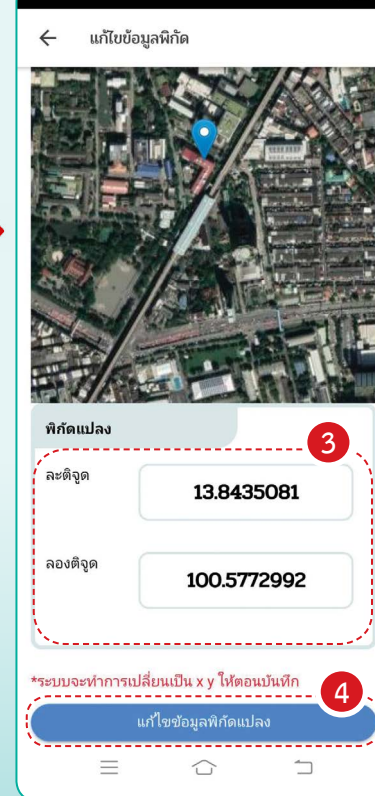

#### ขั้นตอนที่ 3 เลือกกิจกรรมการแจ้งปลูก

 เลือกแปลงเอกสารสิทธิ์ โดยให้เลือกกิจกรรมล่าสุด เพื่อทำการ แจ้งปลูก จากนั้น คลิกตรงปุ่มลูกศร

ปรากฏหน้าต่างกิจกรรมล่าสุดที่เลือก จากนั้น คลิกตรงปุ่มลูกศร

| 🔶 เลือกแปลงเอกสารสิทธิ์                                                                                                    | Q                 | 🗲 เลือกกิจกรรมการแจ้งปลูก                                                                                                    |
|----------------------------------------------------------------------------------------------------|-------------------|----------------------------------------------------------------------------------------------------|
| ไม่มีเอกสารสิทธิ์<br>เนื้อที่ 14 ไร่ 0 งาน 0 ตารางวา<br>ที่ตั้ง หมู่ที่ 4 ต.นาแก้วอ.เกาะคา จ.ลำปาง<br>47 X 530555 Y 2002915<br>ปี 2563                                                               |                   | <ul> <li>เอกสารสิทธิ์</li> <li>ไม่มีเอกสารสิทธิ์ เลขที่<br/>เนื้อที่ตามแอกสารสิทธิ์ 4 ไว่ 2 งาน 0 ตารางวา</li> <li>เลขติกิจกรรม (147712336) พ.ศ. 2564<br/>ที่ตั้ง หมู่ที่ 1 ตกระทุ่มราย อ.เยตหนองจอก<br/>อกุญาหลมหานคร</li> </ul> |
| ไม่มีเอกสารสิทธิ์<br>เนื้อที่ 35 ไร่ 0 งาน 0 ตารางวา<br>ที่ตั้ง หมู่ที่ 4 ต.นาแก้วอ.เกาะคา จ.ลำปาง<br>47 X 531083 Y 2002189 🖍<br>ปี 2563                                                             | ( )               | ปลูก มันสำปะหลังโรงงาน<br>พันธุ์ พันธุ์ หันธุ์ระของ 72<br>ปลูกวันที่ 01 ธ.ค. 2563<br>เกี่ยววันที่ 30 พ.ค. 2564<br>เนื้อที่ 10 ได้ 2 งาน 0 ตารางวา                                                                                 |
| <b>ไม่มีเอกสารสิทธิ์</b><br>เนื้อที่ ( <b>35</b> ) ไร่ ( <b>0</b> งาน ( <b>0</b> ตารางวา<br>ที่ตั้ง หมู่ที่ 4 ต.นาแก้วอ.เกาะคา จ.ลำปาง<br><b>47 X 5</b> 31025 Y 2002196 <b>*</b><br>( <b>1) 2563</b> | $( \Rightarrow )$ |                                                                                                    |

#### ขั้นตอนที่ 4 กรอกข้อมูลการแจ้งปลูก

#### กรอกข้อมูล 3 ส่วน ดังนี้

| ÷ | แจ้งปลูกรอบปัจจุบัน |  |
|---|---------------------|--|

ไม่มีเอกสารสิทธิ์ เลขที่ -

เอกสารสิทธิ์

**เนื้อที่ตามเอกสารสิทธิ์** 6 ไร่ 0 งาน 0 ตารางวา **ที่ตั้งแปลง** หมู่ที่ 11 ต.ปังโค้ง อ.เชียงดาว จ.เชียงใหม่

| ามวดหมู่       | พืชไร่         |       |
|----------------|----------------|-------|
| านิด           | ข้าวโพดเลี้ยงส | สัตว์ |
| งันธ์          | ระบพันธ์       |       |
| ;======        |                | 2     |
| วัน →<br>วัน → | )<br>เดือน 🖵   | 25    |

#### ส่วนที่ 1 พืชที่ปลูก

- 🚺 ให้เลือกพืชที่ปลูกแบ่งเป็น
  - หมวดหมู่พืช
  - ชนิดพืช
  - พันธุ์พืช
- 2 วันที่ปลูก (อายุ วัน)

ให้เลือก วัน/เดือน/ปี ที่ปลูก ต้องแจ้งหลังจากเพาะปลูก 15 วันเป็นต้นไป และแจ้งได้ไม่เกินอายุของพืชแต่ละชนิด ตามระบบทะเบียนเกษตรกร โดยปกติ จะไม่เกิน 60 วัน หลังเพาะปลูก สำหรับ เกษตรกรที่ใช้แจ้งปลูกข้าว ข้าวโพดเลี้ยงสัตว์ สำหรับเกษตรกรที่ใช้แจ้งปลูก ไม้ยืนต้น ไม้ผล ไม่จำกัด วัน แจ้งปลูกอย่างน้อย ปีละ 1 ครั้ง เพื่อแจ้งความจำนงว่ายังคง ปลูกพืชชนิดเดิมอยู่

#### 3 วันที่คาดว่าจะเก็บเกี่ยว

ให้คาดการณ์วัน ใส่ตามชนิดพืช ที่ปลูก แต่สำหรับไม้ยืนต้น ไม้ผล หากต้องการ ปลูกพืชชนิดเดิมตลอดทั้งปี ไม่ตัด/โค่นทิ้ง ให้แจ้งเป็นช่วงสิ้นปี (เดือนธันวาคม) เพื่อ ครอบคลุมตลอด ทั้งปี

24

 $\equiv$ 

 $\bigcirc$ 

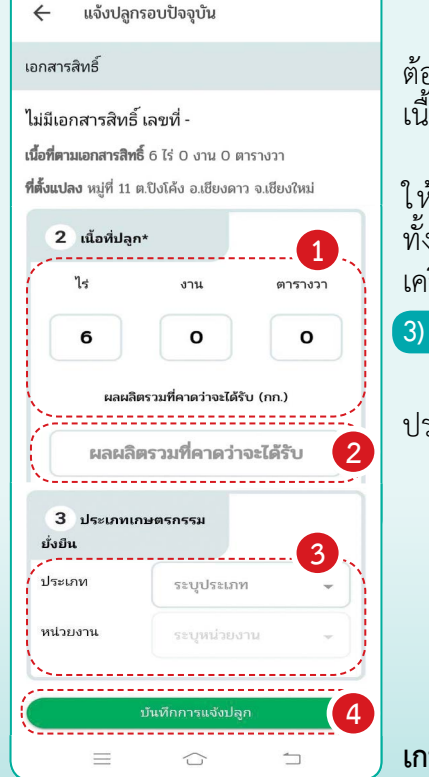

#### 2) ส่วนที่ 2 เนื้อที่ปลูก

 ใส่เนื้อที่เป็น ไร่ งาน ตารางวา โดย ต้องไม่เกินเนื้อที่เอกสารสิทธิ์ และไม่เพิ่ม เนื้อที่ขึ้นจากปีที่ผ่านมาที่เคยแจ้งปลูกไว้
 ผลผลิตรวมที่คาดว่าจะได้รับ ให้ใส่ผลผลิตรวมที่คาดว่าจะได้รับ ทั้งหมดหน่วยเป็นกิโลกรัม โดยไม่ต้องใส่ เครื่องหมาย จุลภาค (,)

#### 3) ส่วนที่ 3 ประเภทเกษตรกรรมยั่งยืน

3 ให้เกษตรกรเลือกจากหัวข้อ ประเภทที่กำหนดโดยมี 6 ประเภท ได้แก่

- ไม่เป็นเกษตรกรรมยั่งยืน
- เกษตรกรผสมผสาน
- เกษตรอินทรีย์
- เกษตรธรรมชาติ
- เกษตรทฤษฎีใหม่
- วนเกษตร<sup>์</sup>หรื้อไร่นาป่าผสม

หากเลือกตัวเลือกที่ไม่ใช่ **ไม่เป็น เกษตรกรรมยั่งยืน** เกษตรกรจะต้องเลือก หน่วยงานซึ่งสังกัดอยู่หรือทำความร่วมมือ กับพืช ในแปลงที่ทำกิจกรรมทางการเกษตร (4) เมื่อใส่ข้อมูลครบทั้งหมดแล้ว ให้กดที่ปุ่มสีเขียว บันทึกการแจ้งปลูก จากนั้นให้ถ่ายภาพแปลง เพื่อให้เจ้าหน้าที่ ตรวจสอบ

#### ขั้นตอนที่ 5 การถ่ายภาพแปลง

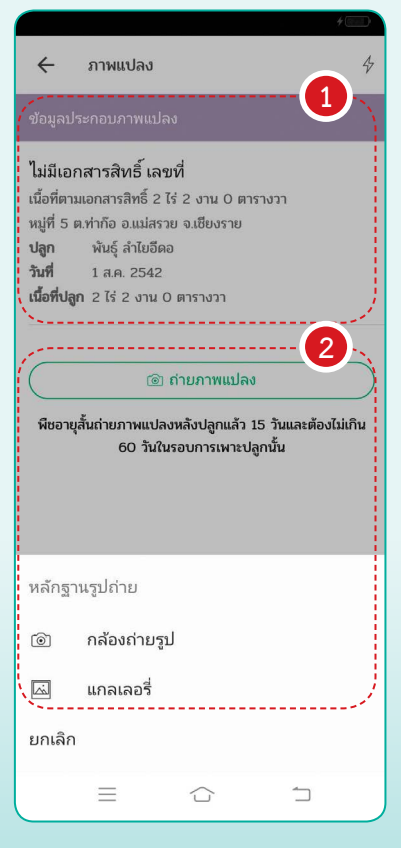

## เลือกแปลงที่ได้แจ้งปลูก ผ่านฟาร์มบุ๊ค

และกดที่ถ่ายภาพแปลงระบบ จะขึ้นให้เลือก 2 หัวข้อ เลือกว่าจะใช้ กล้องถ่ายรูป หรือ เลือกอัปโหลดรูป จากแกลเลอรี่ในโทรศัพท์มือถือ เพื่อ ทำการใส่ภาพถ่ายแปลงประกอบการ แจ้งปลูกที่สำคัญ อย่าลืมเปิดระบบ GPS ของโทรศัพท์มือถือก่อนอัปโหลดรูปภาพ

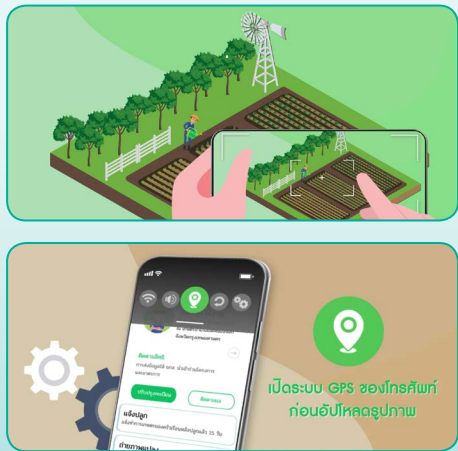

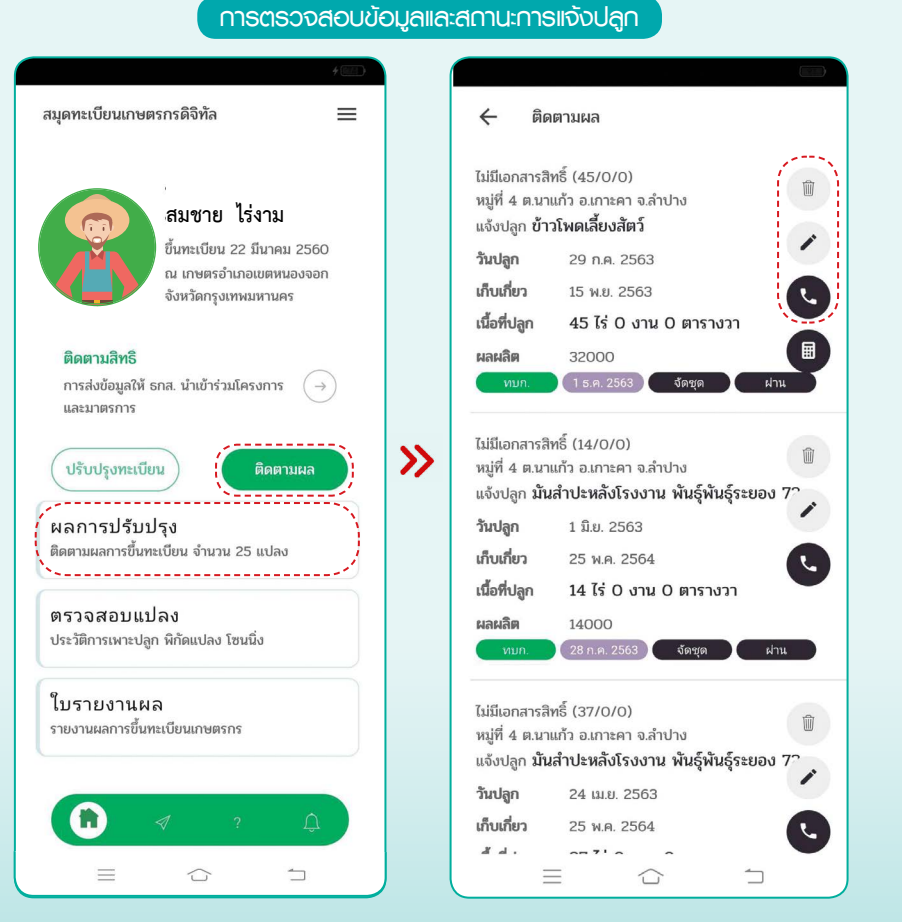

หลังจากแก้ไขข้อมูลเรียบร้อยแล้วสามารถตรวจสอบข้อมูลและสถานะ การแจ้งปลูกได้ที่ **เมนู ติดตามผล หัวข้อ ผลการปรับปรุง** โดยจะแสดงแถบ รายงานสถานะการแจ้งปลูกขึ้นมาให้ทราบ รวมไปถึงเบอร์โทรศัพท์ของ สำนักงานเกษตรอำเภอ และเกษตรกรสามารถกดแก้ไขข้อมูลการปลูก หรือ สามารถลบแปลงที่แจ้งปลูก ผ่าน Farmbook ได้ หากว่าแปลงปลูกนั้น ยังอยู่ในสถานะรอการตรวจสอบได้ด้วยตนเองโดยกดที่รูปถังขยะ

#### X สมุดทะเบียนเกษตรกรดิจิทัล $\equiv$ ใบรายงาน $\checkmark$ Μ 📖 สมชาย ไร่งาม ขึ้นทะเบียน 22 มีนาคม 2560 ณ เกษตรอำเภอเขตหนองจอก จังหวัดกรุงเทพมหานคร กับที่ a การกับทั่ง 2540 ติดตามสิทธิ บับนี้ให้เป็นหลักขานเพื่อขอวับรองว่า นาะสาวนิวชา ภาษ ขประจำตัวประชาชน 3571000257541 เดขาหัดประจำน้ำม 5710028718 การส่งข้อมูลให้ ธกส. นำเข้าร่วมโครงการ $(\rightarrow)$ มทระบับนบ้าน เลขที่ 170 พม 5 ชื่อหมู่บ้าน/อาคาร/หมชน สบก็อ ด่าบล ท่าก็อ อำเภอ และมาตรการ ถึงแอนตรกรณีได้รับการขึ้นหาวมีคณอนตรกร จากกรมเล่มสรีมการแกนตร เมื่อวันที่ 23 เดือน และระดู พ.ศ. 255 » . \_ \_ \_ \_ \_ \_ \_ \_ \_ \_ \_ \_ \_ \_ \_ เมาซิกในครัวเรือเ ต่าสำคั รือ-นามสาด ....inner Section ปรับปรุงทะเบียน ສືດສານພລ ง อารีย์ ภานะจิต 3571000260400 Lino 17 n.w. 252 ญิง มารีม lavie 19 n.w. 2556 2 5571001116071 ผลการปรับปรง เสาว นิยช -2510 ติดตามผลการขึ้นทะเบียน จำนวน 25 แปลง lainto 4 22 8.9. 254 กหญิง มานะมี larete 18 R.R. 254 ตรวจสอบแปลง 5 5571001108759 ประวัติการเพาะปลูก พิกัดแปลง โซนนิ่ง แปละที่ 1 ปี 2557 ที่ตั้งแปลง หมู่ที่ 5 ชื่อหมู่บ้าน/อาคาร/ชุมชน - ค. ท่าก้อ อ. แม่สรวย 9. เรียงราย ใบรายงานผล รายงานผลการขึ้นทะเบียนเกษตรกร กรถึงครองที่สินของครัวเรือน ประเภทเอกสารสิทธิ์ ไม่มีเลกสารสิทธิ์ เนื้อที่ครมเลกสารสิทธิ์ 2 ไร่ 5 งาน 0 คารางว inted (11 - 114 - 21) 1 1

การเรียกดูรายการใบรายงานพล

สำหรับใบรายงานผลสามารถตรวจสอบ ดาวน์โหลด และปริ้นต์ได้ที่ ในหน้าแรกของแอปพลิเคชัน **เมนู ติดตามผล** หัวข้อใบรายงานผล

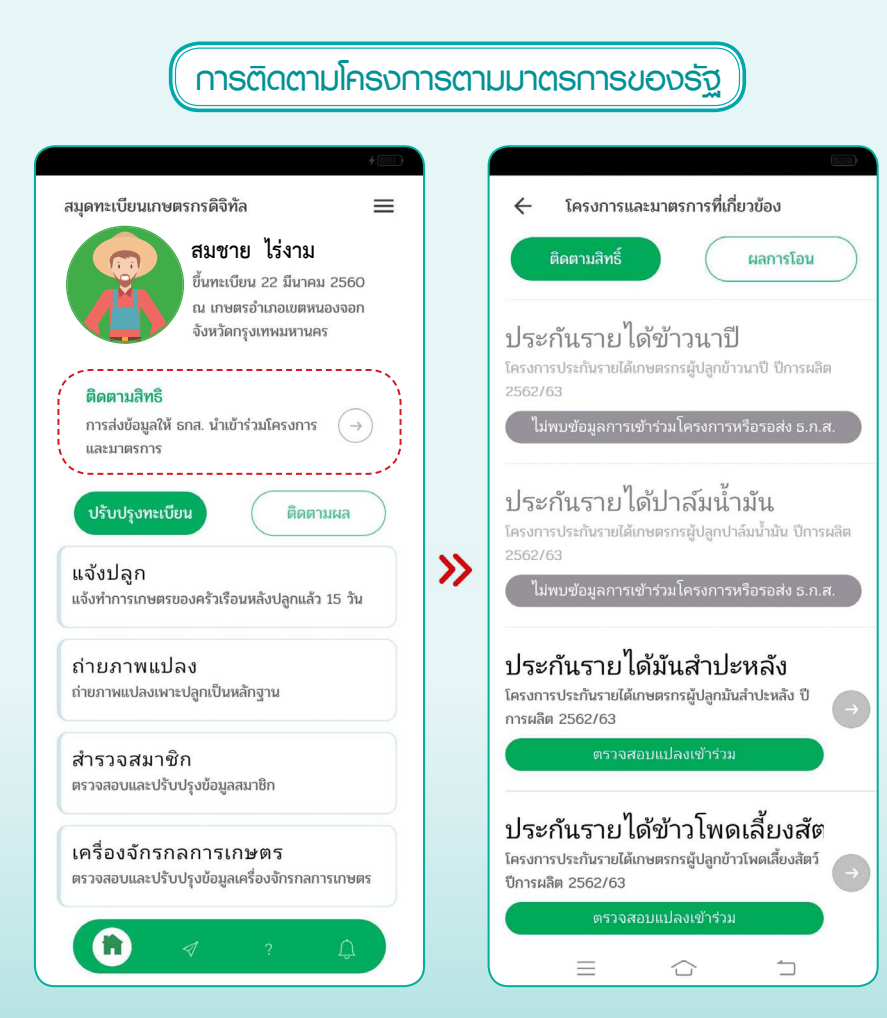

สำหรับเกษตรกรที่ต้องการติดตามโครงการตามมาตรการของรัฐ ในแต่ละปี เกษตรกรเข้าดูได้จาก**เมนูติดตามสิทธิ** ในหน้าแรกของ แอปพลิเคชันและเลือกดูโครงการที่ได้เข้าร่วมเพื่อตรวจสอบวันส่งข้อมูล หรือผลการโอนเงิน

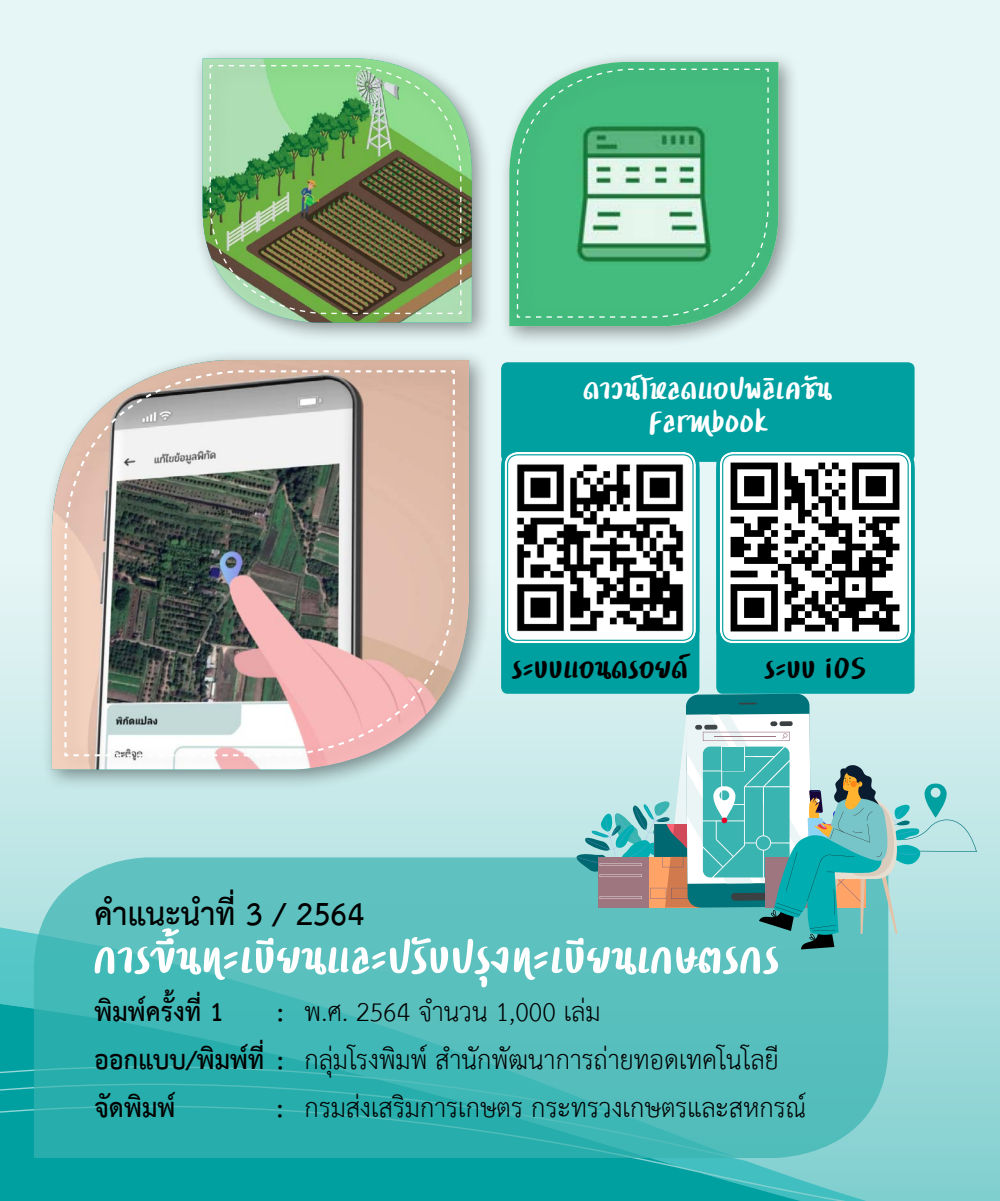

### คำแนะนำที่ 3 / 2564 การขึ้นทุะเบียนและปรับปรุงทุะเบียนเกษตรณร

#### ที่ปรึกษา

นายเข้มแข็ง ยุติธรรมดำรง นางกุลฤดี พัฒนะอิ่ม นายณัฐฐกิตติ์ ของทิพย์ นายขจร เราประเสริฐ นายวุฒิชัย ชิณวงศ์ นางพรรณาภา ปรัชญาศิริ อธิบดีกรมส่งเสริมการเกษตร รองอธิบดีกรมส่งเสริมการเกษตร รองอธิบดีกรมส่งเสริมการเกษตร รองอธิบดีกรมส่งเสริมการเกษตร ผู้อำนวยการสำนักพัฒนาการถ่ายทอดเทคโนโลยี ผู้อำนวยการศูนย์เทคโนโลยีสารสนเทศและการสื่อสาร

#### เรียงเรียง

ศูนย์เทคโนโลยีสารสนเทศและการสื่อสาร กรมส่งเสริมการเกษตร

#### บรรณาธิการ

นางสาวพนิดา ธรรมสุรักษ์ ผู้อำนวยการกลุ่มพัฒนาสื่อส่งเสริมการเกษตร นางสาวอำไพพงษ์ เกาะเทียน นักวิชาการเผยแพร่ชำนาญการ กลุ่มพัฒนาสื่อส่งเสริมการเกษตร สำนักพัฒนาการถ่ายทอดเทคโนโลยี กรมส่งเสริมการเกษตร

#### οοημνν

นายศราวุฒิ นุ้นย้อย นายช่างพิมพ์ชำนาญงาน นางสาวปิยะดา นานะ ช่างพิมพ์ กลุ่มโรงพิมพ์ สำนักพัฒนาการถ่ายทอดเทคโนโลยี กรมส่งเสริมการเกษตร

#### **วัดพิมพ์** กลุ่มโรงพิมพ์ สำนักพัฒนาการถ่ายทอดเทคโนโลยี กรมส่งเสริมการเกษตร